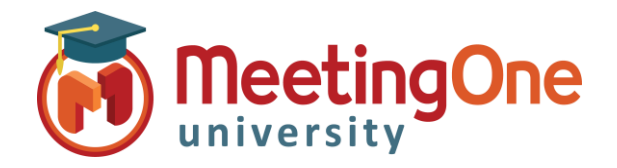

## Het Begrijpen van de Licentie Overeenkomst en de Bijbehorende Gebruikers Groepen in Adobe Connect

### Wat u nodig heeft :

De Adobe Connect URL van uw maatschappij

Administratie Identificatie codes voor Adobe Connect

Het type licentie die u heeft aangeschaft, legt de gebruikers groep(en) vast tot welke een gebruiker moet worden toegevoegd. Om te zien welke licentie u heeft aangeschaft :

- 1. Log in, in uw Adobe Connect URL (voorbeeld : maatschappijABC123.adobeconnect.com)
- 2. Klik op Beheer
- 3. Klik op Account > Accountoverzicht (deze pagina gaat automatisch open als u op Beheer klikt)

| MeetingOne                                                                                        |                                       |
|---------------------------------------------------------------------------------------------------|---------------------------------------|
| Start Inhoud Training Vergaderingen Seminars Gebeurtenisbeheer Rapporten Behe                     | er Mijn profiel                       |
| Account Gebruikers en groepen Audioproviders Aanpassing Compatibiliteit en besturin               | 3 Beheerdashboard                     |
| Accountoverzicht   Informatie bewerken   Schijfgebruik   Rapporten   Meldingen   Instellingen ses | <u>sie</u>   <u>Meer instellingen</u> |
| Accountgegevens                                                                                   |                                       |

De functies sectie op deze pagina zullen u de licentie informatie laten zien.

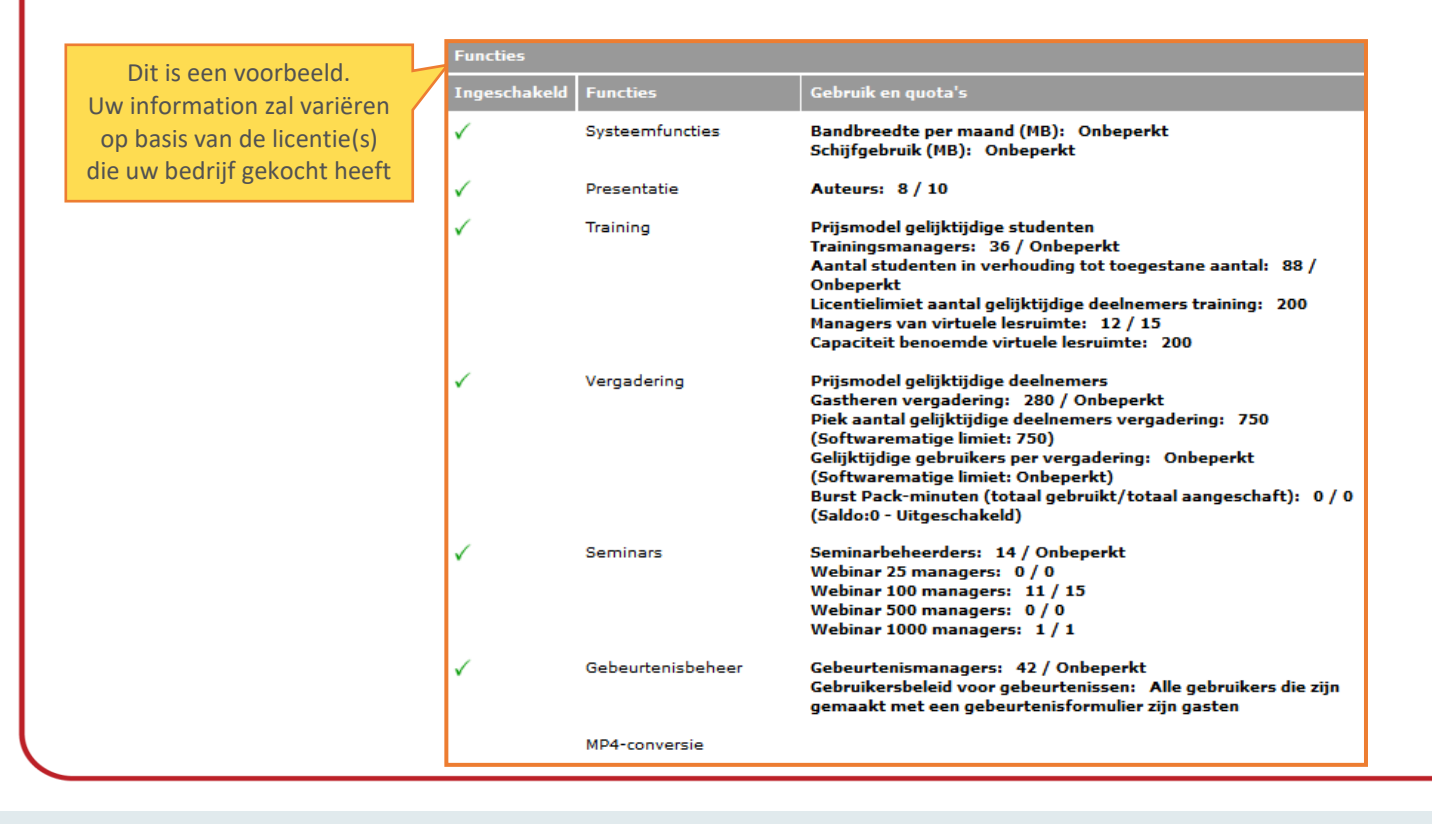

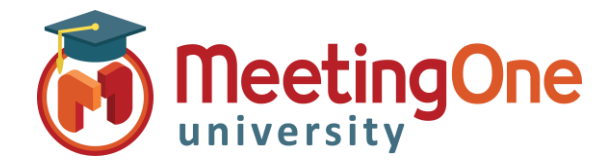

# Het Begrijpen van de Licentie Overeenkomst en de Bijbehorende Gebruikers Groepen in Adobe Connect, vervolg

Adobe heeft een on-line hulpbron die de rechten van elke groep beschrijft ; Ga naar de sectie Ingebouwde toestemming 's groepen met behulp van de onderstaande link. <u>https://helpx.adobe.com/adobe-connect/using/setting-permissions-library-files-folders.html</u>

| Aangeschafte Licentie(s)                                                                | Naam van Gebruikers Groep       |
|-----------------------------------------------------------------------------------------|---------------------------------|
| Named Virtual Classroom Manager : Genoemde verantwoordelijke(n) van de opleiding        | Managers van virtuele lesruimte |
| (Prijs model van de verantwoordelijke(n) van een genoemde virtuele klas)                |                                 |
| Concurrent Learner : Gelijktijdige Studenten/Leerlingen                                 | Trainingsmanagers               |
| (Prijs model voor gelijktijdige studenten)                                              |                                 |
| Named Host : Genoemde Gastheer/Organisator (Vergaderingen Beheerders – Prijs            | Gastheren vergadering           |
| model voor de genoemde Gastheer)                                                        |                                 |
| Concurrent User : Gelijktijdige Gebruikers (Vergaderingen Beheerders – Prijs model voor | Gastheren vergadering           |
| de aanwezigen personen)                                                                 |                                 |
| Named Webinar Manager : Genoemde Verantwoordelijke(n) voor de Webinars                  | Webinar Managers                |
| Shared Webinar Manager : Beheerder voor gedeelde Seminars                               | Seminarbeheerders               |
| Event Management (standalone) : Evenementen manager                                     | Gebeurtenismanagers             |

Gelieve te kijken op de Adobe Connect pagina <u>https://helpx.adobe.com/nl/adobe-</u> <u>connect/using/getting-started-administering-accounts.html</u> voor meer informatie over de administratie en het beheer van het Adobe Connect account.

Adobe Connect heeft eveneens een web pagina die onder andere de toestemmingen detailleert tussen iedere groep : <u>https://helpx.adobe.com/nl/adobe-connect/using/setting-permissions-library-files-folders.html</u>, ga naar de sectie onderaan **Geïntegreerde machtigingsgroepen** van deze pagina.

| 🚺 Adobe                                                                                                    | Creativiteit en design                                                                    | Marketing en Analytics                                   | PDF en e-handtekeningen                                  | Bedr                             | rijfsoplossingen    | Ondersteu                            | ning                               | Q             |
|----------------------------------------------------------------------------------------------------|-------------------------------------------------------------------------------------------|----------------------------------------------------------|----------------------------------------------------------|----------------------------------|---------------------|--------------------------------------|------------------------------------|---------------|
|                                                                                                    | 38                                                                                        | CONNECT Informatie                                       | en ondersteuning Aan de                                  | slag                             | Handboek 2          | elfstudies                           |                                    |               |
| Machtigingen                                                                                                    | instellen vo                                                                              | oor bibliothe                                            | eekbestande                                              | n                                | Zoeken In Ado       | be Support                           |                                    | Q             |
| en -mappen                                                                                                    |                                                                                           |                                                          |                                                          |                                  |                     |                                      |                                    |               |
|                                                                                                    |                                                                                           |                                                          |                                                          |                                  |                     |                                      |                                    |               |
| Kom te weten hoe beh                                                                                                    | Kom te weten hoe beheerders machtigingen kunnen instellen voor Adobe Connect-bibliotheken |                                                          |                                                          |                                  |                     |                                      | JP DEZE PAGINA                     | abitationa    |
| en hoe gebruikers de machtigingen voor bestanden en mappen kunnen beheren. Krijg inzicht in de<br>standaardmachtigingsgroepen |                                                                                           |                                                          | Publiothokeo                                             |                                  |                     |                                      |                                    |               |
| standaardmacnugingsgroepen.                                                                                                   |                                                                                           |                                                          |                                                          | Ceinterreerde machtigingsgroenen |                     |                                      |                                    |               |
| Beheerders, beperkte beheerders en gebruikers die beschikken over de machtiging Beheren voor een map, kunnen machtigingen     |                                                                                           |                                                          |                                                          |                                  |                     | Prioriteiten hil meerdere machtiging | 190                                |               |
| Instellen voor het werken met<br>een account Instellen. Nadat d                                                               | de Inhoud van Adobe Cor<br>e machtigingsstructuur is                                      | nnect-bibliotheken. Een be<br>Ingesteld, kunnen gebruike | heerder moet de machtiging<br>rs met de machtiging Beher | sstructuur<br>en voor m          | r voor<br>nappen In | N                                    | Machtigingen instellen voor inhoud | sbestanden en |

\*Op onderstaande pagina(s) staan de instructies hoe een Gebruiker toe te voegen aan een Groep

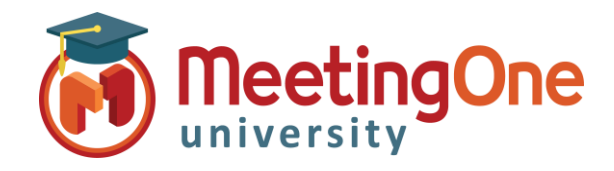

## Toevoegen/Creëren van Adobe Connect Gebruikers

Volg de onderstaande stappen voor het toe te voegen of creëren van een Adobe Connect gebruiker om toegang te krijgen tot uw Adobe Connect account of vergader zalen.

#### Creëren van een Nieuwe Gebruiker

Alleen een Beheerder kan gebruikers en groepen gebruikers beheren, creëren, veranderen en verwijderen.

- Log-in als Beheerder in uw Adobe Connect account.
- Klik op de **Beheer** tab.
- Klik op de **Gebruikers en Groepen** tab.
- Klik op de Nieuwe gebr. knop. (nieuwe gebruiker)
- Vul de verplichte Velden in met de informatie van de nieuwe gebruiker (Velden zonder sterretje zijn facultatief).
- Creëer een wachtwoord voor de gebruiker dat gebruikt wordt wanneer hij inlogt in het Adobe Connect account of vergader zaal.
  - Standaard zal Adobe een e-mail met account informatie sturen naar de nieuwe gebruiker, login en wachtwoord, en de nieuwe gebruiker aanbevelen z'n wachtwoord te veranderen na de eerste login. Als u liever niet wilt dat één van deze opties gedaan worden, verwijder het vinkje van het hokje voor de gekozen optie.
- U kunt klikken op Beëindigen als u <u>niet</u> wenst een nieuwe gebruiker aan een groep toe te voegen en privileges toe wijzen tot uw Adobe Account.
- Klik op Volgende om de optie te krijgen om de gebruiker(s) tot een bepaalde groep(en) te verwijzen.

| Start         | Inhoud Training Vergade            | ringen   Gebeurtenisbeheer   Rapporten   Beheer   Mijn profiel                                                      |
|---------------|------------------------------------|----------------------------------------------------------------------------------------------------|
| Account       | Gebruikers en groepen              | Audioproviders Aanpassing Compatibiliteit en besturing Beheerdashboard                                              |
|               |                                    |                                                                                                    |
| O a bara ilar |                                    |                                                                                                    |
| Gebruike      | als en groepen   <u>Gebruikers</u> | roner aanpassen   Kanmelond- en wachtwoordredels bewerken   Importeren   Kostenplaatsen   550-instellinden          |
| Zoe           | ken                                | Nieuwe gebr.     Nieuwe groep     Gasten beheren     Gasten zien     Verwijderen     Trainingsgroepen     Verbergen |
| 2             | Beheerders                         | Systeemgroep                                                                                                    |
| 2             | Beheerders, beperkt                | Systeemgroep                                                                                                    |
| 2             | Auteurs                            | Systeemgroep                                                                                                    |
| 2             | Trainingsmanagers                  | Systeemgroep                                                                                                    |
| 2             | Gebeurtenismanagers                | Systeemgroep                                                                                                    |

| Informatie over nieuwe g<br>Informatie over nieuwe gebruik | <b>ebruiker</b><br>er > Lidmaatschap groep bewerken                                                |
|------------------------------------------------------------|----------------------------------------------------------------------------------------------------|
| Informatio over nieuwe gebrui                              | kar                                                                                                |
| Voornaam: *                                                |                                                                                                    |
| Achternaam: *                                              |                                                                                                    |
| E-mail: *                                                  |                                                                                                    |
| Telefoonnummer:                                            |                                                                                                    |
| userID:                                                    |                                                                                                    |
| Job Title:                                                 |                                                                                                    |
| Division:                                                  |                                                                                                    |
| department:                                                | mballester@meetingone.com                                                                          |
|                                                            |                                                                                                    |
| Aanmelding en wachtwoord                                   |                                                                                                    |
| Aanmelden:                                                 | In uw huidige aanmeldingsbeleid is ingesteld dat een<br>e-mailadres wordt gebruikt als aanmelding. |
| Nieuw wachtwoord: *                                        | •••••                                                                                              |
| Wachtwoord weer invoeren: *                                |                                                                                                    |
|                                                            | Wachtwoorden moeten voldoen aan de volgende regels:                                                |
|                                                            | Wachtwoorden moeten uit minimaal 4 en maximaal 32 tekens bestaan.                                  |
| Stuur de nieuwe gebruiker (<br>en een wachtwoord           | een e-mail met accountgegevens, aanmeldingsgegevens                                                |
| ✓ Vraag de gebruiker om het                                | wachtwoord te wijzigen na de volgende aanmelding                                                   |
| *- verplichte velden                                       |                                                                                                    |
|                                                            | Angularen Volgende > Režistionen                                                                   |

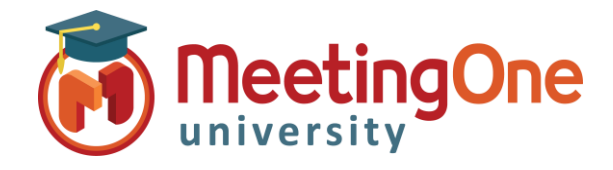

### Toevoegen/Creëren van Adobe Connect Gebruikers, vervolg

- Van het linker blok, genoemd Mogelijke groepen, kies een groep (door te klikken voor of achter de naam van de groep 's, want de naam is een klikbare link) en klik op de Voeg toe knop, u ziet dan de groep verschijnen in het Huidige groepslidmaatschap blok rechts.
- Als éénmaal alle gewenste groepen zijn toe gevoegd, klik op **Beëindigen** om op te slaan.

|                                                                                                    | Huidig groepslidmaatschap voor Andy S                                                                                                    | MET                                                                                                    |                                                                |                                                                                                    |        |
|----------------------------------------------------------------------------------------------------|----------------------------------------------------------------------------------------------------|----------------------------------------------------------------------------------------------------|----------------------------------------------------------------|----------------------------------------------------------------------------------------------------|--------|
| - I'                                                                                                    | Huidig groepsilamaatschap voor Andy S                                                                                                    | MET                                                                                                    |                                                                |                                                                                                    |        |
|                                                                                                    | Mogelijke groepen                                                                                                    |                                                                                                    |                                                                | Huldig groepslidmaatschap                                                                                                    |        |
|                                                                                                    | Zoeken ×                                                                                                    |                                                                                                    |                                                                | Zoeken ×                                                                                                    |        |
|                                                                                                    | Beheerders                                                                                                    | Systeemgroep                                                                                                    |                                                                | Beheerders Systeemgroep                                                                                                    |        |
|                                                                                                    | Beheerders, beperkt                                                                                                    | Systeemgroep                                                                                                    | Toevoegen                                                      |                                                                                                    |        |
|                                                                                                    | Auteurs                                                                                                    | Systeemgroep                                                                                                    |                                                                |                                                                                                    |        |
|                                                                                                    | Trainingsmanagers                                                                                                    | Systeemgroep                                                                                                    | Verwijderen                                                    |                                                                                                    |        |
|                                                                                                    | Gebeurtenismanagers                                                                                                    | Systeemgroep                                                                                                    |                                                                |                                                                                                    |        |
|                                                                                                    | Gebeurtenisbeheerders                                                                                                    | Systeemgroep                                                                                                    |                                                                |                                                                                                    |        |
|                                                                                                    | 🖾 Studenten                                                                                                    | Systeemgroep                                                                                                    |                                                                |                                                                                                    |        |
|                                                                                                    | Gastheren vergadering                                                                                                    | Systeemgroep                                                                                                    |                                                                |                                                                                                    |        |
|                                                                                                    |                                                                                                    |                                                                                                    | Beëindigen                                                     | 93rt Tohuid Tajaing Versaderingen Gebeurtenisbeber Bangoten Bahar Min nonfiel                                                                                                    |        |
| er eer                                                                                                    | n gepersonaliseerde g                                                                                                    | roep                                                                                                    | Beëindigen                                                     | Start Inhoud Training Vergaderingen Gebeurtenisbeheer Rapporten Beheer Mijn profiel<br>Account Gebruikers en groepen Audioproviders   Aanpassing   Compatbilitet en besturing   Beheerdashboard                                                                                                    |        |
| er eer<br>n een<br>en, ve                                                                                    | <b>n gepersonaliseerde g</b><br>beheerder kan gebrui<br>eranderen en verwijde                                                                                                    | roep<br>kers groepen behere<br>ren.                                                                                                    | Beëindigen                                                     | Start Inhoud Training Vergaderingen Gebeurteniebeheer Rapporten Beheer Mijn profiel<br>Account Gebruikers en groepen Audioproviders Aanpassing Compatbilitet en besturing Beheerdashboard<br>Sekruikers en groepen   Gebruikersprofiel aanpassen   Aanneiding- en wachtwoordregels bewerken   Importeren   Kostenplaatsen   550-instellingen                                                                                                    |        |
| er eer<br>n een<br>ren, ve                                                                                   | <b>n gepersonaliseerde g</b><br>beheerder kan gebrui<br>eranderen en verwijde                                                                                                    | roep<br>kers groepen behere<br>ren.                                                                                                    | Beëindigen<br>20,                                              | Start Inhoud Training Vergaderingen Gebeurteniebeheer Rapporten Beheer Mijn profiel<br>Account Gebruikers en groepen Audioproviders Aanpassing Compatibilitet en besturing Beheerdashboard<br>Gebruikers en groepen   Gebruikersprofiel aanpassen   Aanmelding- en wachtwoordregels bewerken   Importeren   Kostenplaatsen   SSO-instellingen<br>Zorden Neuwe gebruikersprofiel aanpassen   Aanmelding- en wachtwoordregels bewerken   Importeren   Kostenplaatsen   SSO-instellingen<br>Zorden Neuwe gebruikersprofiel aanpassen   Aanmelding- en wachtwoordregels bewerken   Importeren   Kostenplaatsen   SSO-instellingen<br>Zorden Neuwe gebruikersprofiel aanpassen   Aanmelding- en wachtwoordregels bewerken   Importeren   Kostenplaatsen   SSO-instellingen<br>Zorden Neuwe gebruikersprofiel aanpassen   SSO-instellingen   SSO-instellingen   SSO | O Ver  |
| er eer<br>n een<br>ren, ve<br>Vanaf (<br>op de l                                                             | n gepersonaliseerde g<br>beheerder kan gebrui<br>eranderen en verwijde<br>de tab <b>Beheer &gt; Gebr</b> u                                                                                                    | r <b>oep</b><br>ikers groepen behere<br>ren.<br><b>uikers en Groepen</b> , k                                                                                                    | Beëindigen                                                     | Start Inhoud Training Vergaderingen Gebeurtensbeheer Rapporten Beheer Mijn profiel   Account Gebruikers en groepen Audioproviders Aarpaassing Compatbiliteit en besturing Beheerdastboard   Gebruikers en groepen I Gebruikersourdiel aanpaassen Aanmelding- en wachtwoordregels bewerken   Importeren   Kostenplaatsen   S50-instellingen   Gebruikers en groepen I Gebruikersourdiel aanpaassen Aanmelding- en wachtwoordregels bewerken   Importeren   Kostenplaatsen   S50-instellingen   Zorden Neuwe gebruikersourdie Gasten beheren Gasten zein   Beheerdors Systemgroep   Beheerdors Systemgroep   Beheerdors Systemgroep                                                                                                    | O Ver  |
| er eer<br>n een<br>ren, ve<br>Vanaf o<br>op de I                                                             | n gepersonaliseerde g<br>beheerder kan gebrui<br>eranderen en verwijde<br>de tab <b>Beheer &gt; Gebr</b><br><b>Nieuwe groep</b> knop (v                                                                                                    | r <b>oep</b><br>Kers groepen behere<br>ren.<br><b>uikers en Groepen</b> , k<br>oor een nieuwe groe                                                                                  | Beëindigen<br>en,<br>klik<br>ep).                              | Start Inhoud Training Vergaderingen Gebeurtenisbeheer Rapporten Beheer Mijn profiel   Account Gebruikers en groepen Audioproviders   Aanpassing   Compatbilitet en besturing   Beheerdashboard   Gebruikers en groepen   Gebruikersprofiel aanpassen   Aanneldino- en wadtwoordregels bewerken   Importeren   Kosterplaatsen   SSD-instellingen   Zoelen Neewe gebruikersprofiel aanpassen   Aanneldino- en wadtwoordregels bewerken   Importeren   Kosterplaatsen   SSD-instellingen   Zoelen Neewe gebruikersprofiel aanpassen   Aanneldino- en wadtwoordregels bewerken   Importeren   Kosterplaatsen   SSD-instellingen   Zoelen Neewe gebruikersprofiel aanpassen   SSD-instellingen   Beheerders Systemgroep   Beheerders Systemgroep   Auteurs Systemgroep                                                                                                    | O Ver  |
| er eer<br>n een<br>ren, ve<br>Vanaf o<br>p de l<br>Geef e                                                    | n gepersonaliseerde g<br>beheerder kan gebrui<br>eranderen en verwijde<br>de tab Beheer > Gebru<br>Nieuwe groep knop (v<br>en Naam aan deze gro                                                                                                    | r <b>roep</b><br>ikers groepen behere<br>ren.<br><b>uikers en Groepen</b> , k<br>roor een nieuwe groe<br>oep (u kunt eventuee                                                       | Beëindigen<br>en,<br>klik<br>ep).<br>el een                    | Start Inhoud Training Vergaderingen Gebeurtensbeheer Rapporten Beheer Mijn profiel   Account Gebruikers en groepen Audoproviders Aarpassing Compatbiliteit en besturing Beheerdastboard   Gebruikers en groepen I Gebruikersonsfel aanpassen Aanmelding- en wachtwoordregels bewerken Importeren Kostenplaatsen SSO-instellingen   Gebruikers en groepen I Gebruikersonsfel aanpassen Aanmelding- en wachtwoordregels bewerken Importeren Kostenplaatsen SSO-instellingen   Zorden Neuwe gebruikers Gesten beheren Gasten beheren Gasten zein Traininggroepen   Beheerdors Systemgroep Beheerdors Systemgroep   Beheerdors Systemgroep   Autrurs Systemgroep   Trainingsmanagers Systemgroep                                                                                                    | O Ve   |
| er eer<br>n een<br>ren, ve<br>Vanaf o<br>p de l<br>Geef e<br>oeschr                                          | n gepersonaliseerde g<br>beheerder kan gebrui<br>eranderen en verwijde<br>de tab <b>Beheer &gt; Gebr</b><br><b>Nieuwe groep</b> knop (v<br>en <b>Naam</b> aan deze gro                                                                                          | r <b>roep</b><br>ikers groepen behere<br>ren.<br><b>uikers en Groepen</b> , k<br>voor een nieuwe groe<br>oep (u kunt eventuee                                                       | Beëindigen<br>En,<br>klik<br>ep).<br>el een                    | Start Inhoud Training Vergaderingen Gebeurteniebeheer Rapporten Beheer Mijn profiel   Accourt Gebruikers en groepen Audioproviders Aanpassing Compatbilitet en besturing Beheerdastboard   Gebruikers en groepen   Gebruikersprofiel aanpassen   Aanneldino- en wachtwoordregels bewerken   Importeren   Kosterplaatsen   SSD-instellingen   Zoelen Neewe gebr.   Weewe gebr. Gasten behern   Gasten Jeherdens Systemgroep   Beheerden, bepelt Systemgroep   Autours Systemgroep   Ininingmanagers Systemgroep   Ininingmanagers Systemgroep                                                                                                    | O ver  |
| er een<br>n een, ve<br>/anaf (<br>op de l<br>Geef e<br>oeschr<br>(lik op                                     | n gepersonaliseerde g<br>beheerder kan gebrui<br>eranderen en verwijde<br>de tab Beheer > Gebru<br>Nieuwe groep knop (v<br>en Naam aan deze gro<br>ijving noteren)<br>de knop Beëindigen d                                                                      | r <b>roep</b><br>ikers groepen behere<br>ren.<br><b>uikers en Groepen</b> , k<br>roor een nieuwe groe<br>oep (u kunt eventuee<br>om de groep te creë                                | Beeindigen<br>En,<br>klik<br>ep).<br>el een<br>ren, of         | Start   Inhoud   Training   Vergaderingen   Gebeurtenisbeheer   Rapporten   Beheer   Mijn profiel     Account   Gebruikers en groepen   Audoproviders   Aarpassing   Compatbilitet en besturing   Beheerdsatboard     Gebruikers en groepen   I Gebruikersonfiel aanpassen   Aarmelding- en wachtwoordreaels bewerken   Impatteren   Kostenplaatsen   550-instellingen     Zocken   Nieuwe gebruikersonfiel aanpassen   Gasten behern   Gasten dehern   Trainingsproepen     Zocken   Nieuwe gebruikers   Systemgroep   Beheerders, beperkt   Systemgroep     Beheerders, beperkt   Systemgroep   Auteurs   Systemgroep     Auteurs   Systemgroep   Gebeurterionnaueron   Systemgroep     Trainingmanagers   Systemgroep   Gebeurterionnaueron   Systemgroep     Codeurterionnaueron   Systemgroep   Enformatie over nieuwe groep > Lidemaatschap groep bewerken   Informatie over nieuwe groep > Lidemaatschap groep                                                                                                    | O Ver  |
| er een<br>n een<br>cen, ve<br>Vanaf o<br>p de l<br>Geef e<br>beschr<br>(lik op<br>p de l                     | n gepersonaliseerde g<br>beheerder kan gebrui<br>eranderen en verwijde<br>de tab Beheer > Gebru<br>Nieuwe groep knop (v<br>en Naam aan deze gro<br>ijving noteren)<br>o de knop Beëindigen o<br>knop Volgende om he                                             | roep<br>ikers groepen behere<br>ren.<br>uikers en Groepen, H<br>voor een nieuwe groe<br>pep (u kunt eventuee<br>om de groep te creë<br>m gebruikers of groe                         | Beeindigen<br>En,<br>klik<br>ep).<br>el een<br>ren, of<br>epen | Start   Inhoud   Training   Vergaderingen   Gebeurtenisbeheer   Rapporten   Beheer   Mijn profiel     Account   Gebruikers en groepen   Audioproviders   Lampassing   Compatbilitet en besturing   Beheerdastboard     Gebruikers en groepen   Audioproviders   Lampassing   Compatbilitet en besturing   Beheerdastboard     Gebruikers en groepen   [ Gebruikersgrofiel aanpassen   Aannelding- en wachtwoordregels bewerken   Importeren   Kostenplaatsen   SSD-instellingen     Gebruikers   [ Gebruikersgrofiel aanpassen   Aannelding- en wachtwoordregels bewerken   Importeren   Kostenplaatsen   SSD-instellingen     Gebruikers   [ Gebruikersgrofiel aanpassen   Aannelding- en wachtwoordregels bewerken   Importeren   Kostenplaatsen   SSD-instellingen     Beheerders   Systemgroep     Beheerders   Systemgroep     Beheerders   Systemgroep     Gebruikers   Systemgroep     Auteurs   Systemgroep     Gebruitersmaner   Systemgroep     Gebruitersmaner   Systemgroep     Gebruitersmaner   Systemgroep     Gebruitersmaner   Systemgroep     Gebruitersmaner   Systemgroep     Gebruitersmaner   Systemgroep     Gebruitersmaner                                                                                                    | () Ver |
| er eer<br>n een<br>en, ve<br>(anaf e<br>op de l<br>Geef e<br>oeschr<br>(lik op<br>op de l<br>gebrui)         | n gepersonaliseerde g<br>beheerder kan gebrui<br>eranderen en verwijde<br>de tab Beheer > Gebru<br>Nieuwe groep knop (v<br>en Naam aan deze gro<br>ijving noteren)<br>o de knop Beëindigen o<br>knop Volgende om he<br>kers toe te wijzen (op                   | roep<br>ikers groepen behere<br>ren.<br>uikers en Groepen, k<br>oor een nieuwe groe<br>oep (u kunt eventuee<br>om de groep te creë<br>m gebruikers of groe<br>dezelfde manier als   | Beeindigen<br>En,<br>klik<br>ep).<br>el een<br>ren, of<br>epen | Stat   Inhoud   Training   Vergaderingen   Gebruikers   Rapporten   Beheer   Mijn profiel     Accourt   Gebruikers en groepen   Audioproviders   Aanpassing   Compatbilitet en besturing   Beheerdastboard     Gebruikers en groepen   Gebruikers ondigene   Audioproviders   Aanpassing   Compatbilitet en besturing   Beheerdastboard     Zoelen   Neewe gebr.   Neewe groep   Gasten behers   Gasten zoelen   Versijderen   Trainingsgroepen     Beheerdens, bepeld   Systemgroep   Beheerdens, bepeld   Systemgroep   Trainingsmanagers   Systemgroep     Informatie over nieuwe groep   Versigeree   Informatie over nieuwe groep   Informatie over nieuwe groep     Informatie over nieuwe groep   Name: -   Informatie over nieuwe groep   Informatie over nieuwe groep                                                                                                    | O ve   |
| er een<br>n een<br>ven, ve<br>Vanaf o<br>p de l<br>Geef e<br>oeschr<br>(lik op<br>op de l<br>sebrui<br>ierbo | n gepersonaliseerde g<br>beheerder kan gebrui<br>eranderen en verwijde<br>de tab Beheer > Gebru<br>Nieuwe groep knop (v<br>en Naam aan deze gro<br>ijving noteren)<br>de knop Beëindigen o<br>knop Volgende om he<br>kers toe te wijzen (op<br>ven beschreven). | roep<br>ikers groepen behere<br>ren.<br>uikers en Groepen, l<br>voor een nieuwe groe<br>coep (u kunt eventuee<br>om de groep te creë<br>m gebruikers of groe<br>dezelfde manier als | En,<br>klik<br>ep).<br>el een<br>ren, of<br>epen               | Start Inhoud Training Vergaderingen Gebeurtenisbeheer Rapporten Beheer Mijn profiel     Account Gebruikers ein groepen Audoproviders   Aarpassing   Compatbilitet en besturing   Beheerdastboard     Gebruikers ein groepen   Gebruikersoundel aanpassen   Aanmelding- en wachtwoordregels bewerken   Importeren   Kostenplaatsen   SOU-instellingen     Gebruikers ein groepen   Gebruikersoundel aanpassen   Aanmelding- en wachtwoordregels bewerken   Importeren   Kostenplaatsen   SOU-instellingen     Zoelen   Neuwe gebruikersoundel aanpassen   Soutemelding- en wachtwoordregels bewerken   Importeren   Kostenplaatsen   SOU-instellingen     Beheerders   Systemgroep     Beheerders   Systemgroep     Beheerders   Systemgroep     Autrus   Systemgroep     Informatie over nieuwe groep   Sedeemoree     Informatie over nieuwe groep   Linformatie over nieuwe groep     Name: *   Feeschrijving:<br>(max. lengte= 700 tekens)                                                                                                    | O ver  |

Annuleren < Vorige Volgende > Beëindigen